## UpToDate Learning Forum Webinar の登録方法

※米国スタッフによる UpToDate オンライン説明会になります

## 1. 参加ご希望の時間帯を選択します。

・8月21日(水)0:00~ 45分間 ← 日本時間の深夜ですのでご注意ください

•8月21日(水)10:00~ 45分間

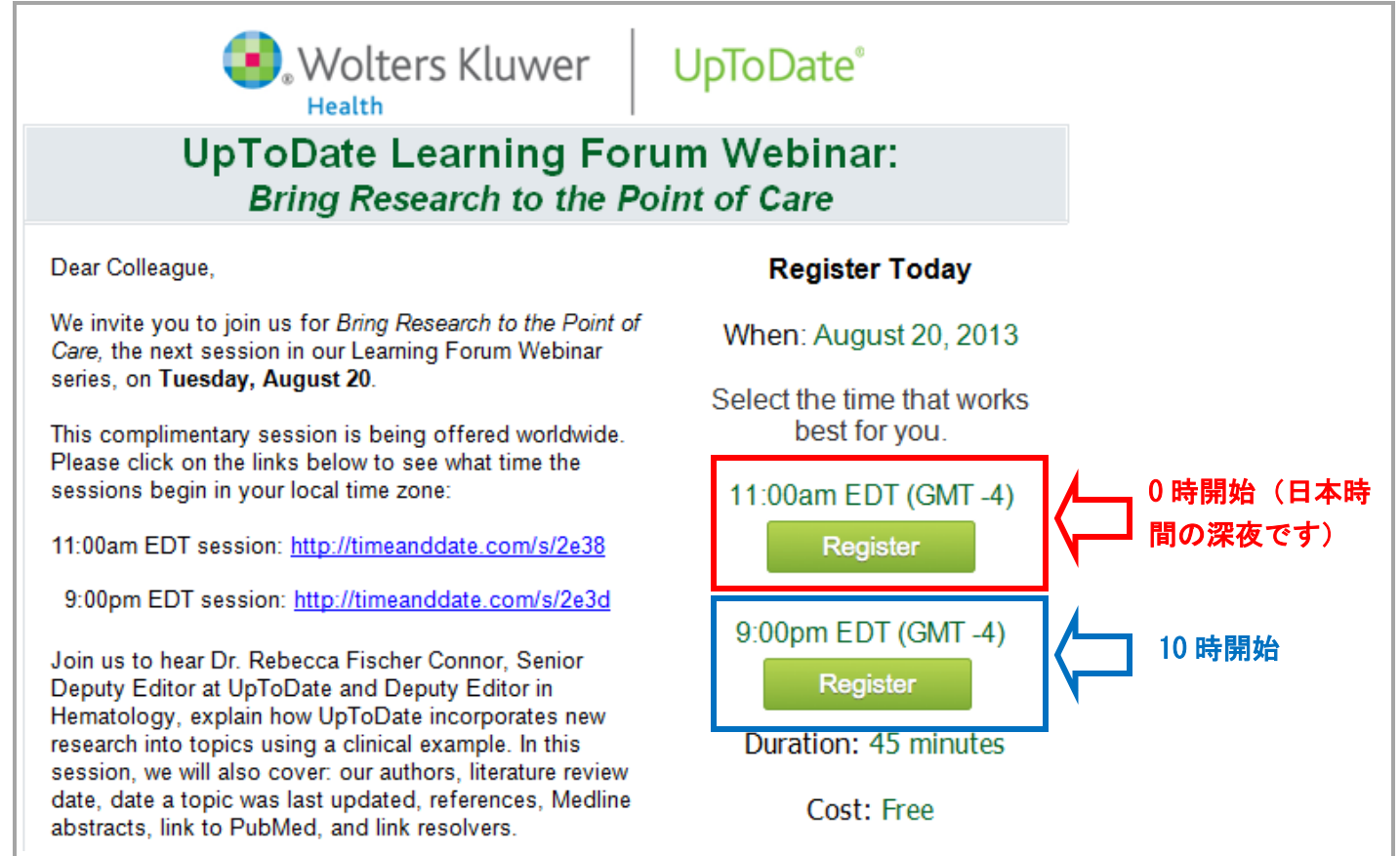

2. Time zone を変更するかどうか確認画面が表示されますので、「Yes」をクリックします。

| Preference                         | s                                                                                                    |        |
|------------------------------------|----------------------------------------------------------------------------------------------------|--------|
| You may be using                   | a different language or time zone from the settings for this WebEx service site.                                    | こちらを   |
| Current Regional P                 | references:                                                                                                    |        |
| Time zone:<br>Language:<br>Locale: | New York (Eastern Daylight Time, GMT-04:00)<br>English<br>U.S.                                                      | ↓↓     |
| Do not show                        | again                                                                                                    | Yes No |
|                                    |                                                                                                    |        |
|                                    |                                                                                                    |        |
|                                    | Powerasis av<br>Claso Weblix<br>Technology                                                                          |        |
|                                    | © 2013 UpTeDate, Inc. All rights reserved.<br>Privacy   Terms of Service   Request Information about WebEx services |        |
|                                    |                                                                                                    |        |

3. Time zone を「Tokyo」に変更して「OK」をクリックします。

| UpTo                                                          | oDate®                                                                                            |                               |              |
|---------------------------------------------------------------|---------------------------------------------------------------------------------------------------|-------------------------------|--------------|
| Preferences                                                   | ;                                                                                                 |                               |              |
| Set your preferences<br>Home page:<br>Time zone:<br>Language: | for this Web site.<br>List of Events by Program  •<br>Tokyo (Japan Time, GMT+09:00)<br>English  • | Time zone設定を<br>Tokyoにご変更ください | こちらを<br>クリック |
| Locale:<br>Note: Changing the                                 | U.S. •                                                                                            | bers for this Web site.       | OK Cancel    |

4. 日本時間で開催日時が表示されたのを確認して、「Register」をクリックします。

| Up                                                                                                    | ToDate®                                                                                                    |                                                                                                    |                      |
|----------------------------------------------------------------------------------------------------|----------------------------------------------------------------------------------------------------|----------------------------------------------------------------------------------------------------|----------------------|
| Event In                                                                                                    | formation: Improve Your Search in UpToDate and Save 1                                                                                                    | lime PM                                                                                            | 3                    |
| Registration i                                                                                                    | s required to join this event. If you have not registered, please do so now.                                                                                                    |                                                                                                    |                      |
|                                                                                                    |                                                                                                    |                                                                                                    | English : Tokya Time |
| Event status:<br>Date and time                                                                                                    | Not started (Register)<br>Wadnesday, June 26, 2013 10:00 am                                                                                                    | Join Event Now                                                                                     |                      |
|                                                                                                    | Japan Time (Tokyo, GMT+09:00)<br>Change time none                                                                                                    | You cannot join the event now because it has not started.                                          |                      |
| Duration:                                                                                                    | 1 hour                                                                                                    | First name:                                                                                        |                      |
| Description:                                                                                                    | Join us to learn key ways to improve your search in UpToDate and shorten the<br>time needed to find clinical answers. In this session, we will cover: search<br>locations, prioritization by topic type, summary and recommendations button,<br>"find in topic" function, calculators, patient information, and more. These tips<br>can help you and your colleagues narrow down your searches quickly and take<br>full advantage of everything UpToDate has to offer. | Last name:<br>Email address:<br>Remember me on this computer<br>(Clear my information)<br>Stim Non |                      |
|                                                                                                    | Register                                                                                                    |                                                                                                    |                      |
|                                                                                                    | event.                                                                                                    | a w www.over. (overesal communications rollinary non media ties in the                             |                      |
|                                                                                                    | POWERED BY<br>Claco Weblix<br>Technology                                                                                                    |                                                                                                    |                      |
| © 2013 UpToDate, Inc. All rights reserved.<br>Brivacz   <u>Terms.of Service</u>   <u>Bequest information</u> .about.Weblix.services |                                                                                                    |                                                                                                    |                      |

5. 説明会に参加される先生の御名前・メールアドレス・施設名などを入力し、「Submit」をクリックします。

\*は必須入力項目ですので、未入力の箇所がある場合 Submit ボタンがクリックできません。

| UpToDate <sup>®</sup>                                         |                                        |                                                                |                                                    |        |                     |
|---------------------------------------------------------------|----------------------------------------|----------------------------------------------------------------|----------------------------------------------------|--------|---------------------|
| Register for Impr                                             | ove Your Search in UpTo                | Date and Save Time                                             | РМ                                                 |        | 0                   |
| Please complete this form                                     | to register for the event. An asterisk | ") indicates required information                              | h                                                  |        | Louish + Lokya Lime |
| Please answer the follo                                       | wing questions.                        |                                                                |                                                    |        | こちらを                |
| ° First name:<br>° Email address:<br>° Confirm email address: |                                        |                                                                | Last name:                                         |        | クリック                |
| * Company:<br>* Country/region:                               | United States of America               | Y                                                              |                                                    |        | Ţ                   |
|                                                               | (Clear.mcinformation)                  |                                                                |                                                    |        | Submit Cancel       |
|                                                               |                                        | Cieco V<br>Technol                                             | io ev<br>Veblix<br>Ngy                             |        |                     |
|                                                               |                                        | © 2013 UpToDate, Inc.<br>Privacy   Terms of Service   Request. | All rights reserved.<br>Information about WebEx se | crites |                     |
|                                                               |                                        |                                                                |                                                    |        |                     |
|                                                               |                                        |                                                                |                                                    |        |                     |
|                                                               |                                        |                                                                |                                                    |        |                     |
|                                                               |                                        |                                                                |                                                    |        |                     |
|                                                               |                                        |                                                                |                                                    |        |                     |
|                                                               |                                        |                                                                |                                                    |        |                     |

6. 最後の確認画面が表示されますので、「Done」をクリックすると登録が完了となります。 登録完了のお知らせが登録いただいたメールアドレス宛に自動送信されます。

| UpToDate®                                                                                                    |                                                                                                    |
|----------------------------------------------------------------------------------------------------|----------------------------------------------------------------------------------------------------|
| Registration Confirmed<br>Thank you for registering.<br>You are now registered for the event: Improve Your Search in UpToDate and Save Time PM<br>You will receive a confirmation email message that contains detailed information about joining the event.<br>The event will start at 10:00 am Tokyo Time on June 26, 2013.<br>Please join the event on time. | Invite a Friend   To invite a friend to this event, enter your friend's email address.   Image: Image: |
| Powersko Kr<br>Ciaco Włośck<br>Tachodogy<br>© 2013 UpToData, Inc. All rights reserved.<br>Bitosky I Zarma of Service I Besuest information about WebBu services                                                                                                    |                                                                                                    |